# Payment Form Training

For the academic year of 2024-2025, the SORC office has transitioned most of its payment forms to Experience Pitt (Ex.P) – Excludes Reimbursements. Here, all purchase appointments, disbursements and interdepartmental transfer requests must be made.

### Contents

| Payment Form Training                    |    |
|------------------------------------------|----|
| STEP 1: Login to Experience Pitt         | 2  |
| STEP 2: Making a Payment Request         | 3  |
| STEP 3: Accounting Book                  | 4  |
| STEP 4: Budget & Payment Request Details | 6  |
| Purchase Request                         | 7  |
| Interdepartmental Transfer Request       | 9  |
| Disbursement Request                     | 10 |
|                                          |    |

All financial transactions must be accounted for in your Ex.P Accounting Book. If you have any questions, please reach out to SORC2@PITT.EDU.

### STEP 1: Login to Experience Pitt

- You can enter Ex.P by either searching on Google or within your MyPitt. You will have to login using your Pitt credentials and Pitt passport Login (pitt.edu)
- Once you have logged in, your Ex.P page should look something similar to below:

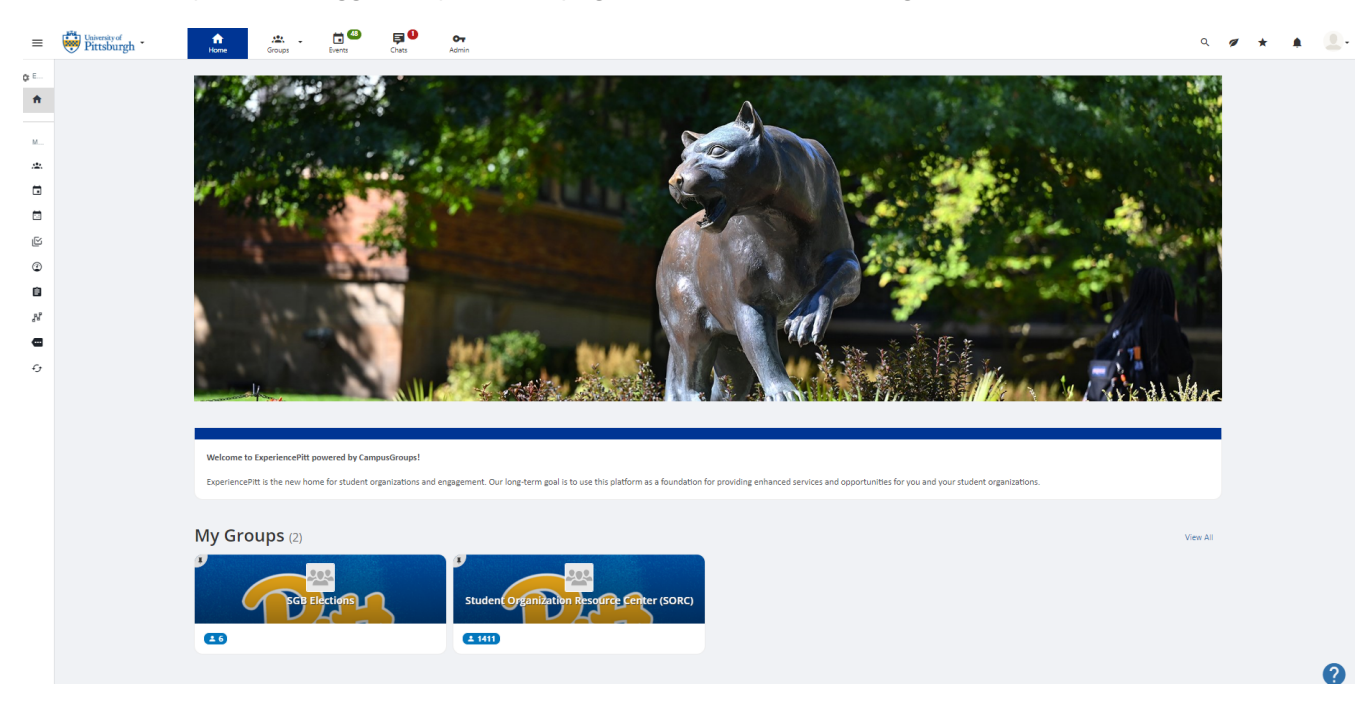

• At the bottom of the page, you will see "My Groups". Here, it should display all the groups/organizations you are a member of.

## STEP 2: Making a Payment Request

• Select the group page you want to make a payment request for. It should direct you to your organizations page:

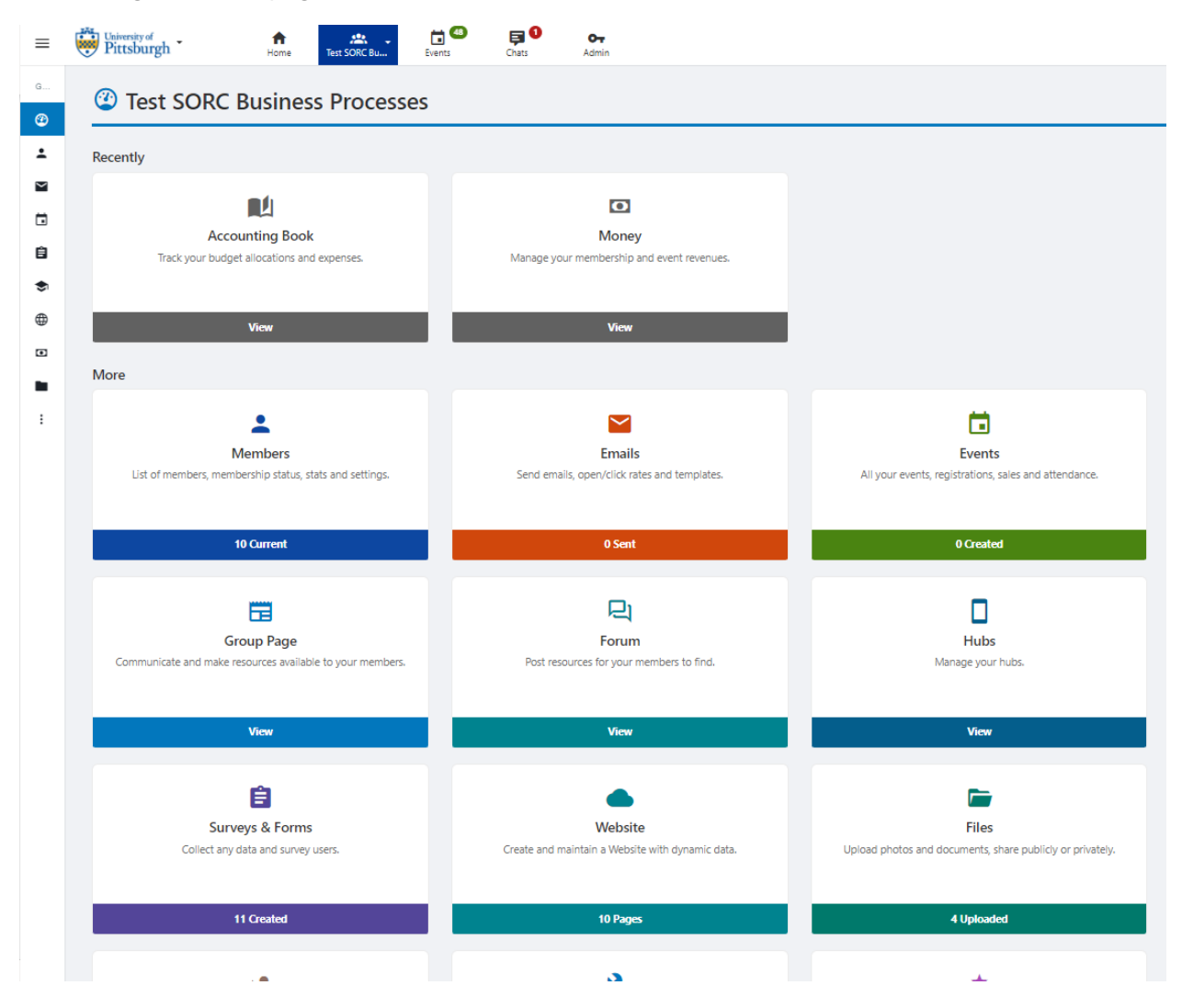

# STEP 3: Accounting Book

• Select the tile **"Accounting Book":** 

| Budgets Oakland Private Funds FY25 |                                            |                         |                        | Allocations/Revenues<br>\$0.00 |                      |                | \$0.00<br>(+ \$125.00 pending) |                                     |            | \$0.00<br>rding)      | L Sal              |             |              |
|------------------------------------|--------------------------------------------|-------------------------|------------------------|--------------------------------|----------------------|----------------|--------------------------------|-------------------------------------|------------|-----------------------|--------------------|-------------|--------------|
| Total                              |                                            |                         |                        |                                |                      |                | \$0.00                         |                                     |            | \$<br>(+ \$125.00 per | 0.00<br>ding)      |             | s            |
| ■ Tr                               | ansactions (2)                             |                         |                        |                                |                      |                |                                |                                     |            |                       | Create Transaction | Admin Only) | ent/Budget R |
| Search                             | Transactions                               | ٩                       | - Source -             | ×                              | - Transaction Type - | ← - item Ca    | tegory -                       | - Payment Method -                  | - Status - |                       | ✓ Date ▼           |             | ~            |
|                                    |                                            |                         |                        |                                |                      |                |                                |                                     |            |                       |                    | <u>+</u>    | Generate R   |
| =                                  | Item Name                                  | Entered By              |                        | Source                         |                      | Payee / Vendor | Category                       | Payment Method                      |            | Receipts              | Status             | Credit      | De           |
| 0                                  | Test purchase - #14555 🖍 🖬<br>Aug 11, 2024 | David<br>Test SORC Busi | Chao<br>Ness Processes | Caldand Prive                  | ate Funds FY25       |                | •                              | Payment into Online Payment Gateway |            | •                     | Pending Approval ~ |             | \$12         |
| 0                                  | Allocation - #198<br>Sep 18, 2023          | David<br>Test SORC Busi | Chao<br>ness Processes | Oakland Test                   | Advanced             |                | Allocation                     | Payment into Online Payment Gateway |            |                       | Approved           | \$1,200.00  |              |

- Select Payment/Budget Request (circled above)
- The following pop-up will present:

| ③ Payment/Bud      | get Request                                        | ×          |
|--------------------|----------------------------------------------------|------------|
| * Budget           | Oakland Private Funds FY25                         | ]          |
| DETAILS            |                                                    |            |
| * Transaction Type | - Select -                                         | ]          |
| * Description      | Ev: food marketing materials travel evolutions atr | ]          |
|                    | E. 1000, markeung materials, travel expenses, etc. |            |
| AMOUNT             |                                                    |            |
| Revenue/Expense    | Expense v                                          | ]          |
| * From Allocated   | \$ 0                                               | ]          |
|                    | Numbers only                                       |            |
| L                  | (                                                  | Close Next |

| ③ Payment/Budg     | get Request                                                        | ×          |
|--------------------|--------------------------------------------------------------------|------------|
| * Budget           | Oakland Private Funds FY25                                         | ]          |
| DETAILS            |                                                                    |            |
| * Transaction Type | - Select -                                                         |            |
| * Description      | Purchasing/Spending<br>Reimbursement<br>Interdepartmental Transfer |            |
| AMOUNT             | Disbursement                                                       |            |
| Revenue/Expense    | Expense ~                                                          | ]          |
| * From Allocated   | \$ 0<br>Numbers only                                               | ]          |
|                    | ······                                                             |            |
|                    |                                                                    | Close Next |

- Budget: Here various budgets may display. Your private funds, SGB Allocation Budget or any other source of income budget will be displayed. Please select the budget you wish the expense to be charged to.
- Details: Select transaction type
- Description: Please make the description as descriptive as possible. You should include the reasoning for the transaction, date, event name etc.
- Revenue/Expense: All transactions should have expense selected. If an organization were to receive a refund/change in payment total, a SORC staff member will go into your account and make the necessary updates.
- From allocated: Please indicate the cost of the expense (please include the cost of shipping etc. Any additional expenses)
- Click Next

# STEP 4: Budget & Payment Request Details

- Once you click next, the following page will display:
- You must answer all the questions with that have (\*) next to it.

| Budget & Payment Request Details                                                                                                    |                          |                               | 8<br>*    |
|----------------------------------------------------------------------------------------------------|--------------------------|-------------------------------|-----------|
| SORC Payments Form DRAFT                                                                                                    | 🖍 Edit                   | 🔗 Copy Link                   | 🏚 Manage  |
| Payments Form                                                                                                    |                          |                               |           |
| If an Organization Manager is the requestor of the form: We need to ha                                                                            | ive the app              | roval of the Pres             | ident.    |
| If the President is the requestor of the form: We need to have the Adviso<br>A comment saying they approve of the request, can be made in the com | or approve<br>ment secti | the form.<br>on after the rea | quest has |
| been submitted.                                                                                                    |                          |                               | -         |
| What type of transaction would<br>you like to make? * O Interdepartmental Transfer<br>Purchase                                                    |                          |                               |           |
| Save As Draft                                                                                                    |                          |                               | Next »    |

#### **Purchase Request**

- Please select purchase request when you would like something to be paid via university a Credit Card for your organization.
- For purchase request, the form below will be displayed.
- You must answer all the questions with that have (\*) next to it.
- When completing a purchase form, you will also have to make a purchase appointment. You can either click the link in the form (circled below) or at <a href="https://cglink.me/2kn/m2">https://cglink.me/2kn/m2</a>

| Budget & Paym                           | ent Request Details                                                                                                    |                                                 |                                      | *             |
|-----------------------------------------|----------------------------------------------------------------------------------------------------|-------------------------------------------------|--------------------------------------|---------------|
|                                         |                                                                                                    |                                                 |                                      |               |
| 33%                                     |                                                                                                    |                                                 |                                      |               |
|                                         |                                                                                                    |                                                 |                                      |               |
| SORC Payment                            | s Form draft                                                                                                    | 🖍 Edit                                          | 🔗 Copy Link                          | 🏟 Manage      |
|                                         |                                                                                                    |                                                 |                                      |               |
| Appointment Confirma                    | tion & Vendor Info                                                                                                    |                                                 |                                      |               |
| Who is your appointment with?           | Start typing and wait for suggestions                                                                                                    |                                                 | •                                    |               |
|                                         | Please select the SORC account specialist you sch                                                                                        | eduled with.                                    |                                      |               |
| Are you booking a Flight or<br>Hotel? * | ) Yes                                                                                                    |                                                 |                                      |               |
| noten                                   | () No                                                                                                    |                                                 |                                      |               |
|                                         | <u>Note:</u> For expensive or complex purchases (airfar<br>appointments are required.<br>A member of the SORC team will reach out to sch | re, hotels, custom oro<br>hedule an in-person a | lers etc), in-person<br>appointment. |               |
| Student Organization Name: *            | - Select Group -                                                                                                    |                                                 |                                      | ~             |
| Vendor Name: *                          |                                                                                                    |                                                 |                                      |               |
| Vendor Website URL/Phone                |                                                                                                    |                                                 |                                      |               |
| Number *                                |                                                                                                    |                                                 |                                      |               |
| his form is used for recording pure     | hases made by student organizations.                                                                                                    |                                                 |                                      |               |
| ou must schedule a meeting wit          | h the SORC team o <u>nce the</u> form is co                                                                                              | mpleted. Wal                                    | k-ins will not                       | be accepted!  |
| Anadahara Maratina Saladada (hita       |                                                                                                    |                                                 |                                      |               |
| lick "Book" in upper right hand con     | ner of Meeting Scheduler page to book a                                                                                                  | a meeting with a                                | SORC accoun                          | t specialist. |
| Did you schedule your                   | ) Yes                                                                                                    |                                                 |                                      |               |
| purchasing appointment? *               | ○ No                                                                                                    |                                                 |                                      |               |
|                                         | If you answered no, see instructions above to sche                                                                                       | edule appointment, ti                           | hen return to form.                  |               |

- Complete the form.
- Click Submit.
- Once you have submitted your request, it will be displayed in your accounting book:

|         | ccounting Book                         |    |                                              |                            |                                     |                   |                                                         |                      | Show Archived                    | 2 Upload Transactio | ons (Admin Only) |
|---------|----------------------------------------|----|----------------------------------------------|----------------------------|-------------------------------------|-------------------|---------------------------------------------------------|----------------------|----------------------------------|---------------------|------------------|
| Budgets |                                        |    |                                              |                            | Allo                                | ocations/Revenues |                                                         | Expe                 | inses                            |                     | Balance          |
| Oakland | Private Funds FY25                     |    |                                              |                            |                                     | \$0.00            |                                                         | (+ \$127.00 per      | \$0.00<br>Iding)                 |                     | \$0.00           |
| Total   | Total                                  |    |                                              |                            |                                     | \$0.00            |                                                         | <b>0.00</b><br>ding) | \$0.00                           |                     |                  |
| • Tr    | ansactions (3)                         |    | Q, - Source -                                | ✓ - Transaction Type -     | <ul> <li>Item Category -</li> </ul> |                   | <ul> <li>Payment Method - </li> <li>Status -</li> </ul> |                      | Create Transaction (Admin O      | nly) 🗨 Payment      | /Budget Request  |
| •       |                                        |    |                                              |                            |                                     |                   |                                                         |                      |                                  | ± G                 | ienerate Report  |
|         | Item Name                              |    | Entered By                                   | Source                     | Payee / Vendor                      | Category          | Payment Method                                          | Receipts             | Status                           | Credit              | Debit            |
| 0       | TEST - Elie - #14603<br>Aug 12, 2024   | /1 | Elie Hardman<br>Test SORC Business Processes | Oakland Private Funds FY25 |                                     | -                 | Payment into Online Payment Gateway                     | . (                  | Pending Approval ~               |                     | \$2.00           |
| 0       | Test purchase - #14555<br>Aug 11, 2024 | /1 | David Chao<br>Test SORC Business Processes   | Oakland Private Funds FY25 |                                     |                   | Payment into Online Payment Gateway                     |                      | Pending Approval  V See Workflow |                     | \$125.00         |
| 0       | Allocation - #198<br>Sep 18, 2023      |    | David Chao<br>Test SORC Business Processes   | Oakland Test Advanced      |                                     | Allocation        | Payment into Online Payment Gateway                     |                      | Approved                         | \$1,200.00          | -                |
|         |                                        |    |                                              |                            |                                     |                   |                                                         |                      |                                  |                     |                  |

- Your request will then be reviewed by a SORC staff member, and either approved, declined or additional information will be requested.
- Within your submission, it allows SORC staff members to communicate with the individual who submitted a request via "chat". You will be notified via email.
- If approved, please attend your purchase appointment on time.

### Interdepartmental Transfer Request

- An interdepartmental request is when an organization would like money to be transferred to or from a department or organization within the University,
- Typically this is utilized when a department is sponsoring an organization, an organization needs to pay a department, or an organization is donating money to another organization.
- If you selected an interdepartmental transfer transaction, the below form will be displayed.

• You must answer all the questions with that have (\*) next to it.

|                                                                         | ient nequest beta                            |                     |                      |
|-------------------------------------------------------------------------|----------------------------------------------|---------------------|----------------------|
| 33%                                                                     |                                              |                     |                      |
| SORC Payment                                                            | s Form (draft)                               |                     | 🕫 Copy Link 🔹 Manage |
| ransaction Details                                                      |                                              |                     |                      |
| Dollar Amount of Transfer *                                             |                                              |                     |                      |
| Description of Transfer *                                               |                                              |                     |                      |
|                                                                         | Provide context and justify why this transfe | er is taking place. | //                   |
| Please upload invoice or a<br>confirmation letter for the<br>Transfer * | ▲ Upload file                                |                     |                      |
|                                                                         |                                              |                     |                      |

- Complete the form.
- Click Submit.
- Once you have submitted your request, it will be displayed in your accounting book.

#### **Disbursement Request**

- A disbursement request is when an organization needs to pay a vendor via Check. This option is typically when the vendor only accepts checks as a from of payment.
- Please be aware that disbursement requests can **take up to 60 days to be processed.** It must go through an approval process before payment processing cuts the check. A check is not issued within the SORC department.
- If you selected a disbursement request, the below form will be displayed.
- You must answer all the questions with that have (\*) next to it.

| ⑤ Budget & Payn                           | nent Request Details                                                                                                    | ≈        |
|-------------------------------------------|----------------------------------------------------------------------------------------------------|----------|
|                                           |                                                                                                    |          |
| 33%                                       |                                                                                                    |          |
| 55%                                       |                                                                                                    |          |
| 🛱 SORC Payment                            | S Form (DRAFT)                                                                                                    | 🗴 Manage |
| Disbursement Details                      |                                                                                                    |          |
| This section is in regards to the person/ | business receiving the disbursement check.                                                                                                    |          |
|                                           |                                                                                                    |          |
| Payee Name *                              |                                                                                                    |          |
| Payee Contact Info *                      |                                                                                                    |          |
|                                           |                                                                                                    |          |
|                                           | Email and/or phone number                                                                                                    |          |
| Payee Address *                           |                                                                                                    |          |
|                                           |                                                                                                    | 1        |
|                                           | Include city, state, and zip code                                                                                                    |          |
| Invoice Date *                            |                                                                                                    |          |
| Disbursement Due Date *                   |                                                                                                    |          |
| Has this Payee been paid by the           | ) Yes                                                                                                    |          |
| University before? *                      | Yes, but Vendor information has changed                                                                                                    |          |
|                                           | O No                                                                                                    |          |
|                                           | If no, you must submit a W9 form with the Payee's information & Tax ID Number online by goir<br>to https://www.studentaffairs.pitt.edu/student-unions/forms and filling out the W-9 form under<br>"Financial" | ng<br>r  |

- Complete the form.
- Click Submit.
- Once you have submitted your request, it will be displayed in your accounting book.